# 售电公司之绿色电力交易 "e-交易 "操作指南 一企业信息上链

| 产品名称 | 售电公司之绿色电力交易 " e-交易 " 操作指南<br>一企业信息上链                      |
|------|-----------------------------------------------------------|
| 公司名称 | 北京悠呦科技有限公司                                                |
| 价格   | 1000.00/件                                                 |
| 规格参数 |                                                           |
| 公司地址 | 北京市平谷区中关村科技园区平谷园峪口新能源<br>产业基地峪阳路38号-23097(集群注册)(注册<br>地址) |
| 联系电话 | 010-52432761 18610912766                                  |

# 产品详情

绿色电力交易"e-交易"操作指南

## 目录

1提前准备事项

2 App下载与登录

3 交易形式(省内双边与省间代理)操作介绍

4 绿电交易结果查询

### 5 绿电合同分解

6操作步骤总结与注意事项

#### 01提前准备事项

#### (一)企业信息上链

首先市场主体登录省间电力交易平台( http://pmos.sgcc.com.cn ),选择短信登录或证书登 录 (各省情况不同) 。登陆后,在右上角人头图标,点击选择第二条「个人中心」,根据提示进 行上链操作即可。(注意:一个手机号只能绑定一个市场主体,对应一台手机设备。若手机号码 与操作员手机号码不一致,可以在个人中心进行更改,更改时若显示手机号已存在,表示该手机 号被其他市场主体占用,需使用其他手机号码来绑定)市场主体首次登录App前,需要在电力交易平台 完成企业信息上链:提前完成手机号码绑定和手机盾绑定操作

省间平台登录

1 (一)企业信息上链

在「个人中心」,点击"绑定手机",完成手机号码的绑定。因后续登录"e-交易" 激活手机盾时需要手机接收验证码,所以在绑定手机号时,要确保所绑定的手机 号能正常收到短信验证码。

2手机号绑定(一)企业信息上链 在「个人中心」点击手机盾的【设置】按钮绑定手机盾,并设置六位数字企业PIN 码,即完成企业信息上链操作。设置手机盾

3重要提示:请牢记设置的企业PIN码,第一次登录e交易App时会用到。